Politiques sociales.

Déploiement de la nouvelle offre de services « Départ à la retraite CNRACL » Migration des dossiers vers le nouveau dispositif

employeurs publics Septembre 2024

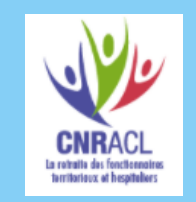

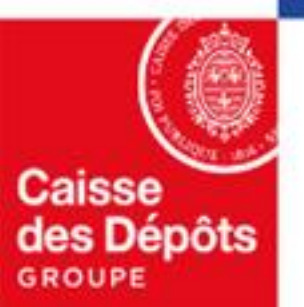

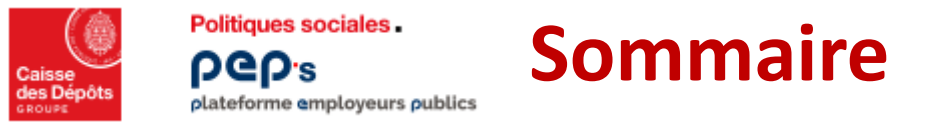

Ce document détaille les impacts du déploiement de la nouvelle offre de service « Départ à la retraite CNRACL ».

01 Les nouveaux services accessibles dans les thématiques Carrière et Droits à pension

02 Impacts sur le compte individuel retraite et les demandes de retraite

**1 <u>Traitements à mettre en œuvre sur les dossiers migrés</u>** 

## 01 Les nouveaux services accessibles dans les thématiques Carrière et Droits à pension

## Impacts sur les services dans la thématique Carrière

pep's plateforme employeurs publics

Politiques sociales.

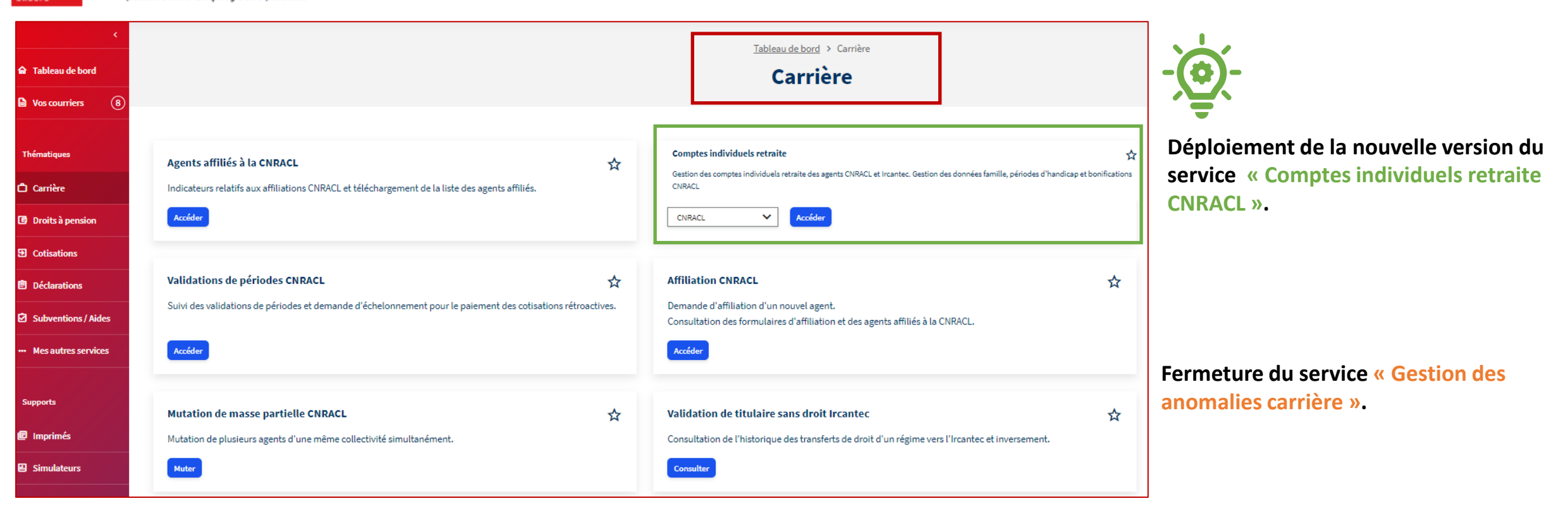

La nouvelle version du service « Comptes individuels retraite CNRACL » permet de :

- Consulter et mettre à jour les comptes individuels retraites : gérer les périodes de carrière CNRACL, Etat, de services militaires et corriger les anomalies périodes CNRACL.
- Gérer les informations relatives à la famille,
- Gérer les périodes d'handicap,
- Gérer les périodes de bonifications pour services civils rendus hors Europe, des périodes de services aériens, sous-marins ou subaquatiques, des bénéfices de campagnes dans le cadre des services militaires.

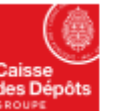

Politiques sociales.

pep:s

## Impacts sur les services dans la thématique Droits à pension

| t Tableau de bord   |                                                                                              | Tableau de bord > Droits à pension                                                              |
|---------------------|----------------------------------------------------------------------------------------------|-------------------------------------------------------------------------------------------------|
| Vos courriers (8)   |                                                                                              | Droits à pension                                                                                |
| ématiques           |                                                                                              |                                                                                                 |
| Carrière            | Demande de retraite CNRACL et RAFP 🖧                                                         | Simulation de retraite                                                                          |
| Droits à pension    | Liquidation de pension CNRACL (normale et invalidité) et demande de retraite RAFP d'un agent | Simulation de la pension CNRACL d'un agent à partir des données carrières avec projection de la |
| Cotisations         | CNRACE                                                                                       | camere                                                                                          |
| Déclarations        | Acceder                                                                                      | Acceder                                                                                         |
| ubventions / Aides  |                                                                                              |                                                                                                 |
| Aes autres services |                                                                                              |                                                                                                 |
| Deux n              | ouveaux services                                                                             | Fermeture des services suivants                                                                 |

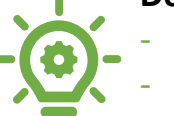

Demande de retraite CNRACL et RAFP

Simulation de retraite (depuis le 8 janvier 2024)

- Estin

Estimation de pension CNRACL Liquidation de pensions CNRACL

Demande d'avis préalable CNRACL

Impacts sur le compte individuel retraite et les demandes de retraite

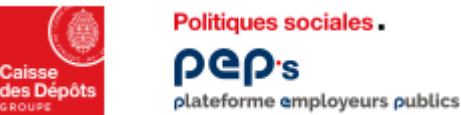

## Impacts sur les comptes individuels retraite

- Les périodes de carrière sont présentes dans le compte individuel retraite, dès lors que ces données ont été saisies lors d'un processus de :
  - liquidation,
  - simulation,
  - qualification de CIR
  - demande d'avis préalable

même si le processus n'est pas terminé.

- Les données familles, les périodes de bonifications et les données handicap sont présentes dans le compte individuel retraite, dès lors que ces données ont été saisies lors d'un processus de :
  - liquidation,
  - simulation ,
  - qualification de CIR
  - demande d'avis préalable

même si le processus n'est pas terminé.

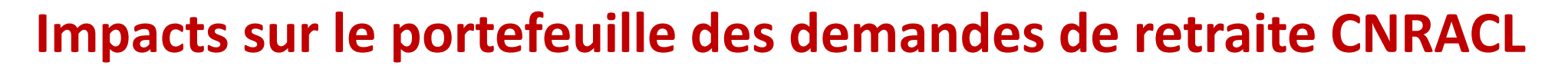

#### Dans le nouveau service Demande de retraite CNRACL et RAFP, l'employeur retrouve :

- L'ensemble des dossiers de liquidation de type
  - Pension normale

Politiques sociales .

plateforme employeurs publics

**DGD**.2

- Retraite progressive
- Pension d'invalidité
- Liquidation suite à décès en activité
- dans les états principaux suivants :

Dossier attribué ou envoyé en paiement depuis moins d'un an

- La page Résultats permet de consulter les éléments d'attribution du droit et les montants estimés. En revanche, il ne sera pas possible d'accéder au décompte de pension.
- Le décompte est disponible pour l'agent dans Ma retraite publique.

#### Dossier à étudier par la CNRACL

- Les résultats et le décompte de pension ne seront disponibles qu'après traitement par le service gestionnaire CNRACL.
- Après traitement par le service gestionnaire :
  - les pièces justificatives déposées dans l'ancien dispositif apparaîtront « valides » et n'auront pas à être transmises. Elles ne seront en revanche pas consultables.
- les dossiers pour lesquels il manque une pièce justificative apparaîtront dans le portefeuille avec le nombre de pièces redemandées. Elles seront à téléverser dans le nouveau service.

#### Dossier à instruire par l'employeur

En fonction de l'avancement de l'instruction avant migration, **le suivi du dossier indiquera les anomalies à corriger ou les actions à mener.** 

# 03

### Traitements à mettre en œuvre sur les dossiers migrés

Dossier à l'état « droit attribué » ou « envoyé au paiement » Dossier à l'état « à étudier par la CNRACL » Dossier à l'état « à instruire par l'employeur »

#### Politiques sociales. Pep's Dossier migré à l'état « droit attribué » ou « envoyé au paiement »

plateforme employeurs publics

| Tableau de bord                                                                                           |                                                                       |              |                                                        |                          |                                                            |                           |                                 |                      |                                             |
|----------------------------------------------------------------------------------------------------|-----------------------------------------------------------------------|--------------|--------------------------------------------------------|--------------------------|------------------------------------------------------------|---------------------------|---------------------------------|----------------------|---------------------------------------------|
| Départ en retraite                                                                                        |                                                                       |              |                                                        |                          |                                                            |                           | 1 Le tableau de baud effisie le |                      |                                             |
| Tableau de bord Carrière                                                                                  | e 🗸 Demande Moyen de paiement                                         | Résultat 2   |                                                        |                          |                                                            |                           |                                 | (droit attribué)     | Le tableau de bord affiche la               |
| <ul> <li>Le dossier est en mode con</li> </ul>                                                            | nsultation seulement                                                  |              |                                                        |                          |                                                            |                           |                                 |                      | synthèse de la demande et la                |
| Synthèse du dossie                                                                                        | r                                                                     |              |                                                        |                          | Synthèse de la deman                                       | de                        |                                 |                      | synthèse du résultat calculé.               |
|                                                                                                    |                                                                       |              |                                                        |                          |                                                            |                           |                                 |                      |                                             |
| Etat du dossier                                                                                           | droit attribue 🔣                                                      |              |                                                        |                          | Date de radiation des cadres                               | 16/10/2024 (67 ans)       |                                 |                      | 2                                           |
|                                                                                                    |                                                                       |              |                                                        |                          | Réceptionnée le 16/01/2024 de                              | puis <b>Info retraite</b> |                                 |                      | Sur un dossier migré il est nossible        |
|                                                                                                    |                                                                       |              |                                                        |                          | Synthèse du résultat c                                     | alculé                    | 1                               |                      | d'accéder :                                 |
|                                                                                                    |                                                                       |              |                                                        |                          | Dernière mise à jour le 17/07/20                           | 24                        |                                 |                      | <ul> <li>à l'onglet « carrière »</li> </ul> |
|                                                                                                    |                                                                       |              |                                                        |                          | Hodifié maquellement                                       |                           |                                 |                      | uniquement choix « CIR et                   |
|                                                                                                    |                                                                       |              |                                                        |                          |                                                            |                           |                                 |                      | compléments ».                              |
|                                                                                                    |                                                                       |              |                                                        |                          | Date d'ouverture du droit<br>31/12/2017 (60 ans et 2 mois) |                           |                                 |                      | <ul> <li>à l'onglet « Résultat»</li> </ul>  |
|                                                                                                    |                                                                       |              |                                                        |                          | Date d'effet de la pension                                 |                           |                                 |                      |                                             |
| Tableau de bord > Résultat                                                                                |                                                                       |              |                                                        |                          | 16/10/2024 (67 ans)                                        | 1                         |                                 |                      | Les onglets « Demande » et « Moyen          |
| Départ en retrai                                                                                          | te                                                                    |              |                                                        |                          |                                                            |                           |                                 |                      | de paiement » sont inaccessibles.           |
| Tableau de bord Carrière - Der                                                                            | mande Moven de paiement Résultat                                      |              |                                                        |                          | (droit attribué)                                           |                           |                                 |                      |                                             |
| Sui . Le dossier est en mode consultation s                                                               | Jeulement                                                             |              |                                                        |                          | _                                                          |                           |                                 |                      |                                             |
| Résultat           Makjouris (707)200+k 0:00           (1) Nightmentation (10/071 dis 2007)               |                                                                       |              |                                                        |                          |                                                            |                           | Sur l'onglet « Résul            | tat » d'un dossier   | migré, l'édition du décompte                |
| Attribution du droit                                                                                      |                                                                       |              |                                                        |                          |                                                            |                           | n'est pas disponible            | e. Il est conseillé. | avant l'arrêt de l'ancien dispositif        |
| Date de radiation des cadres<br>Cessation des services valables                                           | 16/10/2024<br>-                                                       | Date<br>Date | e d'effet de la pension<br>e de liquidation            | 16/10/2024<br>16/10/2024 |                                                            |                           |                                 |                      |                                             |
| Motif d'ouverture de droit<br>Date d'ouverture du droit                                                   | Départ « carrière longue »<br>31/12/2017                              |              |                                                        |                          |                                                            |                           | a ealter et de conse            | erver le décompte    | de pension.                                 |
| Limite d'âge                                                                                              | 67 ans                                                                | Anné<br>Date | iée de référence<br>e de première pension autre régime | 2017                     |                                                            |                           | Le décompte de pe               | nsion est disponil   | ole pour l'agent dans Ma retraite           |
| Grade / Echelon / Indice                                                                                  |                                                                       |              |                                                        |                          |                                                            |                           |                                 |                      |                                             |
| NEG<br>Grade<br>Echelon<br>Date de nomination de la situation indi<br>Indice brut retenu<br>Indice majoré | 0553<br>ACENT DE MAITRISE PRINCIPAL<br>10<br>01/01/2022<br>03/97<br>- |              |                                                        |                          |                                                            |                           | publique.                       |                      |                                             |

Dossier migré à l'état « à étudier par la CNRACL » Message restitué : En attente de traitement de la CNRACL plateforme employeurs publics

| Départ en retraite pour invalidité                                                                                                    |                                                                                                    | Ø                              |                                                                      |                                                                     |
|----------------------------------------------------------------------------------------------------|----------------------------------------------------------------------------------------------------|--------------------------------|----------------------------------------------------------------------|---------------------------------------------------------------------|
| Tableau de bord Carrière - Demande Invalidité Moyen de paiement Résultat                                                                     |                                                                                                    | à étudier par la CNRACL        |                                                                      |                                                                     |
| Le dossier est en mode consultation seulement                                                                                                |                                                                                                    |                                |                                                                      |                                                                     |
| Synthèse du dossier<br>Etat du dossier à étudier par la CNRACL 🕤                                                                             | Synthèse de la demande<br>Date de radiation des cadres 01/03/2024 (64 ans et 2 mois)<br>Réceptionnée le 22/09/2023 depuis Info retraite                                             |                                |                                                                      |                                                                     |
|                                                                                                    | Synthèse du résultat calculé Les résultats calculés ne sont pas disponibles à cause d'anomalies présentes dans le dossier. Veuillez résoudre ces anomalies puis relancer le calcul. |                                | 2<br>A l'issue du traitement                                         | par la CNRACL.                                                      |
| Suivi <ul> <li>Erreur moteur de calcul</li> </ul>                                                                                            |                                                                                                    | <ul> <li>Actualiser</li> </ul> | les pièces éventuelleme<br>vous seront demandées                     | ent manquantes<br>s.                                                |
| Dossier migré de l'ancien système : les résultats seront disponibles après traitement par la CNRACL.                                         | Départ en retraite : Dossiers de départ<br>Dossiers de départ                                                                                                    |                                |                                                                      |                                                                     |
| Ce message sera affiché tant que la CNRACL n'aura<br>pas étudié ou repris l'étude du dossier.<br>Aucune action n'est possible de votre part. | NIR (facultatif)  Ex: 2 63 03 77 010 111 65  Nom (facultatif)  Ex: Dupont                                                                                                    | Tyg<br>Si<br>Veu               | e de dossier (facultatif)<br>aisissez<br>Illez sélectionner un type. | Etat du dossier (facultatif)         Veuillez sélectionner un état. |
|                                                                                                    | Nombre de résultats : <b>45 dossiers</b>                                                                                                    |                                | 2                                                                    | Classé p                                                            |

Politiques sociales.

ρeps

NIR:2

SIRET: 21

Pension d'invalidité

Date RDC: 01/03/2024

Date d'effet de pension : -

Ø 2 pièces redemandées par le régime

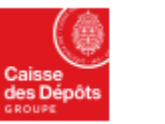

Politiques sociales.

ρep.s

#### Dossier migré à l'état « à instruire par l'employeur » Message restitué : Actualiser le CIR plateforme employeurs publics

| Départ en retraite pour invalidité                                                                                                    | Envoyer le dossier au régime ***                                                                                                    |
|----------------------------------------------------------------------------------------------------|----------------------------------------------------------------------------------------------------|
| Tableau de bord Carrière - Demande Invalidité Moyen de paiement Résultat                                                                                            | (à înstruire par l'employeur)                                                                                                    |
| <ul> <li>Les données du CIR ont été modifiées le 18/07/2024 à 13:16. Vous devez les actualiser.</li> <li>Certaines données déjà saisies seront effacées.</li> </ul> | ⊖ Actualitar                                                                                                    |
| Synthèse du dossier                                                                                                    | Synthèse de la demande                                                                                                    |
| Etat du dossier à instruire par l'employeur 🕤                                                                                                    | Date de radiation des 01/09/2024 (57 ans et 10 mois)                                                                                                    |
|                                                                                                    | Réceptionnée le 30/04/2024 depuis Guli-départ                                                                                                    |
|                                                                                                    | Synthèse du résultat calculé                                                                                                    |
|                                                                                                    | Les résultats calculés ne sont pas disponibles à cause d'anomalies présentes dans le dossier.<br>Veuillez résoudre ces anomalies puis relancer le calcul. |
| Suivi                                                                                                    |                                                                                                    |
| <ul> <li>Erreur moteur de calcul</li> </ul>                                                                                                    | O Actualian                                                                                                    |
| () Avant de traiter le dossier, le dossier nécessite une actualisation du CIR par le bandeau en haut de page.                                                       |                                                                                                    |
|                                                                                                    |                                                                                                    |

Ce message vous indique que vous devez actualiser le CIR avant de pouvoir reprendre l'instruction de votre dossier.

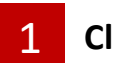

Cliquez sur « Actualiser le dossier avec le CIR » pour poursuivre.

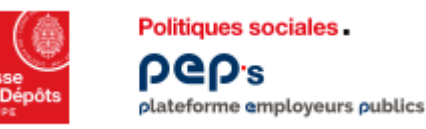

## **Dossier migré à l'état « à instruire par l'employeur »** Message restitué : corrigez les anomalies dans le CIR (1)

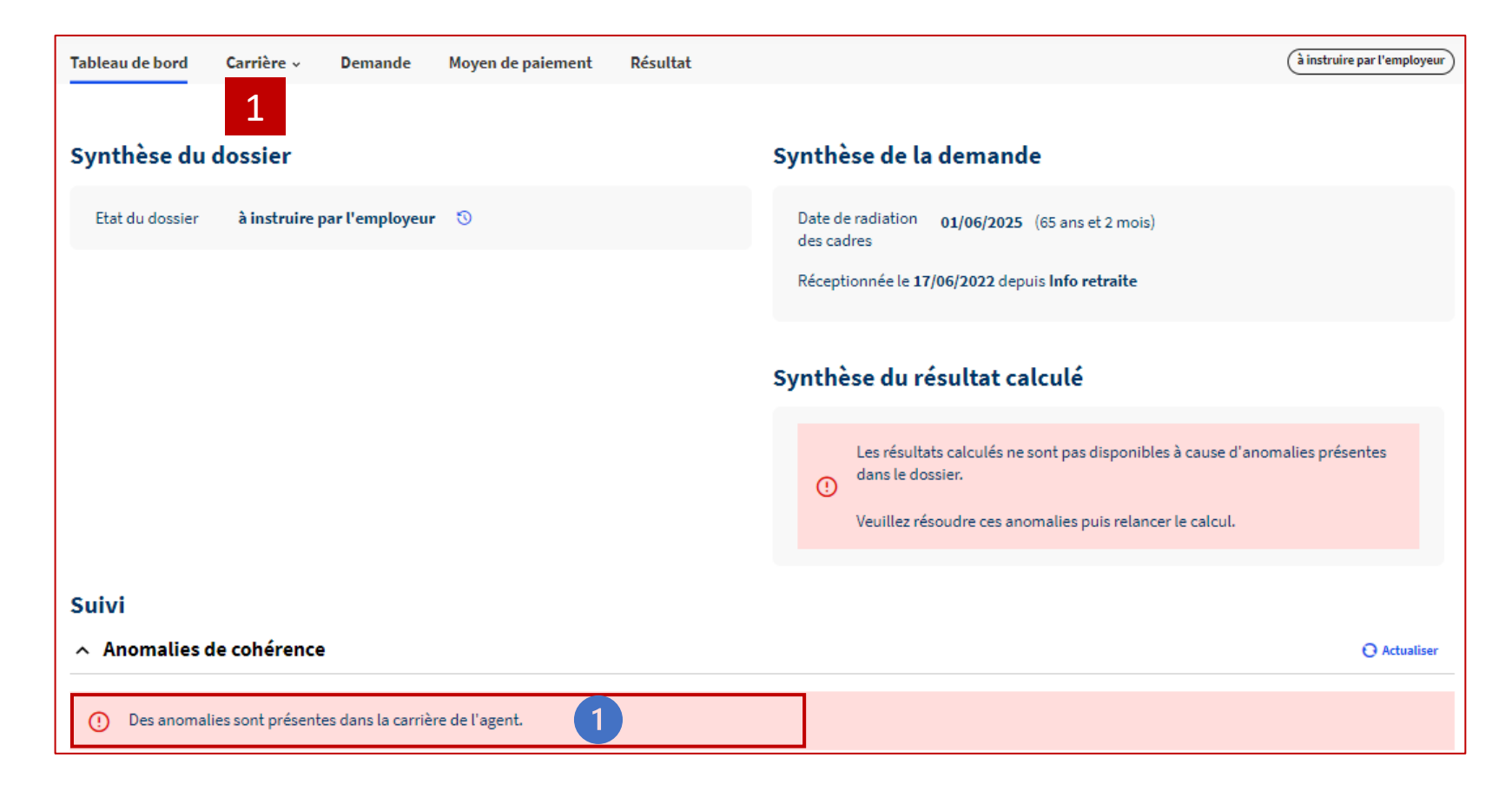

Ce message vous indique que vous devez corriger les anomalies présentes dans le CIR de l'agent.

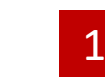

Accédez au Compte Individuel Retraite : CIR et complément (onglet carrière)

Ouverture du CIR dans un nouvel onglet

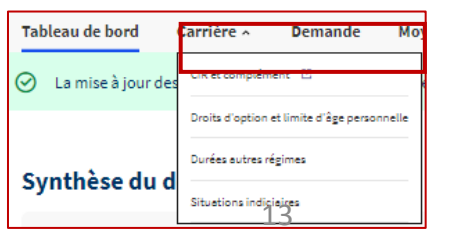

Reportez-vous au document « Consulter ou instruire une demande de retraite CNRACL » chapitre 4 « L'instruction de la demande de départ en retraite » .

Déploiement de la nouvelle offre de services « Départ à la retraite CNRACL »

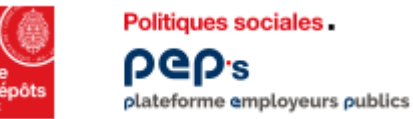

## **Dossier migré à l'état « à instruire par l'employeur »** *Message restitué : corrigez les anomalies dans le CIR (2)*

| <                                                                                      | Recherche Carriere > Carriere nº 1BH |                      |            |              |      |                  |                                  |                 |               | Fermer 🗙      |                        |
|----------------------------------------------------------------------------------------|--------------------------------------|----------------------|------------|--------------|------|------------------|----------------------------------|-----------------|---------------|---------------|------------------------|
| CIR et compléments<br>CNRACL                                                           | Carriere                             | Modification via DSN | Synthèse   | 2            |      |                  |                                  |                 |               |               |                        |
| MARIE                                                                                  | Début:<br>jj/mm/a                    | aaaa 🗖               | Fin:       | aaa          | ō    | Nature:          | 2 Filtre                         | er sur périodes | en anomalie   | Q Filtr       | er X                   |
| Naissance : 1960<br>Age : 64 ans et 4 mois                                             |                                      |                      |            |              |      |                  |                                  |                 |               | N° Page : 📃 🔇 | Page 1 sur 5 🗲 +/- COL |
| <ul> <li>Ouvrir le dossier de<br/>départ 2</li> <li>Faire une simulation de</li> </ul> |                                      | Début 🗸              | Fin ^      | Nature ^     | Fmp. | Origine <b>^</b> | Position <b>^</b>                | Taux ^          | Modalité ^    | N° Dossier    | Etat ^                 |
| départ 🔀                                                                               |                                      | 01/01/2025           | 31/05/2025 | Services CNR | СОММ | IUNE :           | Congé longue durée non imputable | 100             | Temps complet | 8001900       | A Cristalliser         |
| Assuré                                                                                 |                                      | 01/04/2024           | 30/04/2024 | Services CNR | COMM | IUNE             | Congé longue durée non imputable | 100             | Temps complet | 90867029      | En Anomalie            |
| Carriere                                                                               |                                      | 01/03/2024           | 31/03/2024 | Services CNR | COMM | IUNE             | Congé longue durée non imputable | 100             | Temps complet | 90867029      | En Anomalie            |
| Bonification                                                                           |                                      | 01/03/2024           | 31/12/2024 | Services CNR | COMM | IUNE :           | Congé longue durée non imputable | 100             | Temps complet | 8001900       | A Cristalliser         |

1 Les périodes en anomalie que vous devez corriger.

2

Vous avez la possibilité d'appliquer ce filtre pour ne visualiser que les périodes en anomalie.

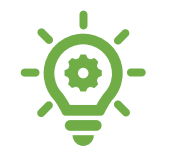

Reportez-vous au document « Mettre à jour la carrière d'un agent »

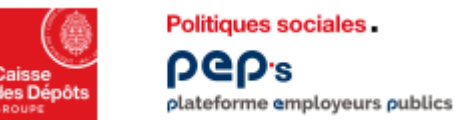

Message restitué : Mise en cohérence des dates (1)

| Départ en retraite pour invalidité                                                                                                    | <i>e</i>                                                                                      | Envoyer le dossier au régime •••     |
|----------------------------------------------------------------------------------------------------|-----------------------------------------------------------------------------------------------|--------------------------------------|
| Tableau de bord Carrière - Demande Invalidité Moyen de paiement Résultat                                                                |                                                                                               | (à instruire par l'employeur)        |
| Synthèse du dossier                                                                                                    | Synthèse de la demande                                                                        |                                      |
| Etat du dossier à instruire par l'employeur 🕥                                                                                           | Date de radiation des cadres 01/01/2020 (53 ans)                                              |                                      |
|                                                                                                    | Réceptionnée le 29/01/2019 depuis Info retraite                                               |                                      |
|                                                                                                    | Synthèse du résultat calculé                                                                  |                                      |
|                                                                                                    | Les résultats calculés ne sont pas disponibles à cause d'anomalies présentes dans le dossier. |                                      |
|                                                                                                    | Veuillez résoudre ces anomalies puis relancer le calcul.                                      |                                      |
| Suivi                                                                                                    |                                                                                               | O Actualiser                         |
| () La date de radiation des cadres doit être égale au lendemain du dernier jour de la carrière, merci de mettre ces dates en cohérence. |                                                                                               |                                      |
|                                                                                                    |                                                                                               |                                      |
| Ce message vous indique que vous devez mettre en cohérence la date de la dernière période présente dans le CIR et la date de            | 1 <u>Cliquez sur l'onglet demande</u>                                                         |                                      |
| radiation des cadres indiquée dans l'onglet « Demande ».                                                                                |                                                                                               | Tableau de bord Carrière ^           |
|                                                                                                    | Accédez au Compte Individuel Retraite :                                                       | La mise à jour des CIR et complément |
| Reportez-vous au document « Consulter ou instruire une                                                                                  | 2 CIR et complément (onglet carrière)                                                         | Droits d'option et                   |
| <b>C</b> demande de retraite CNRACL » chapitre 4 « L'instruction                                                                        | Ouverture du CIR dans un nouvel onglet                                                        | Synthèse du d                        |

Situations indiciaires

Sept. 2024

de la demande de départ en retraite ».

Déploiement de la nouvelle offre de services « Départ à la retraite CNRACL »

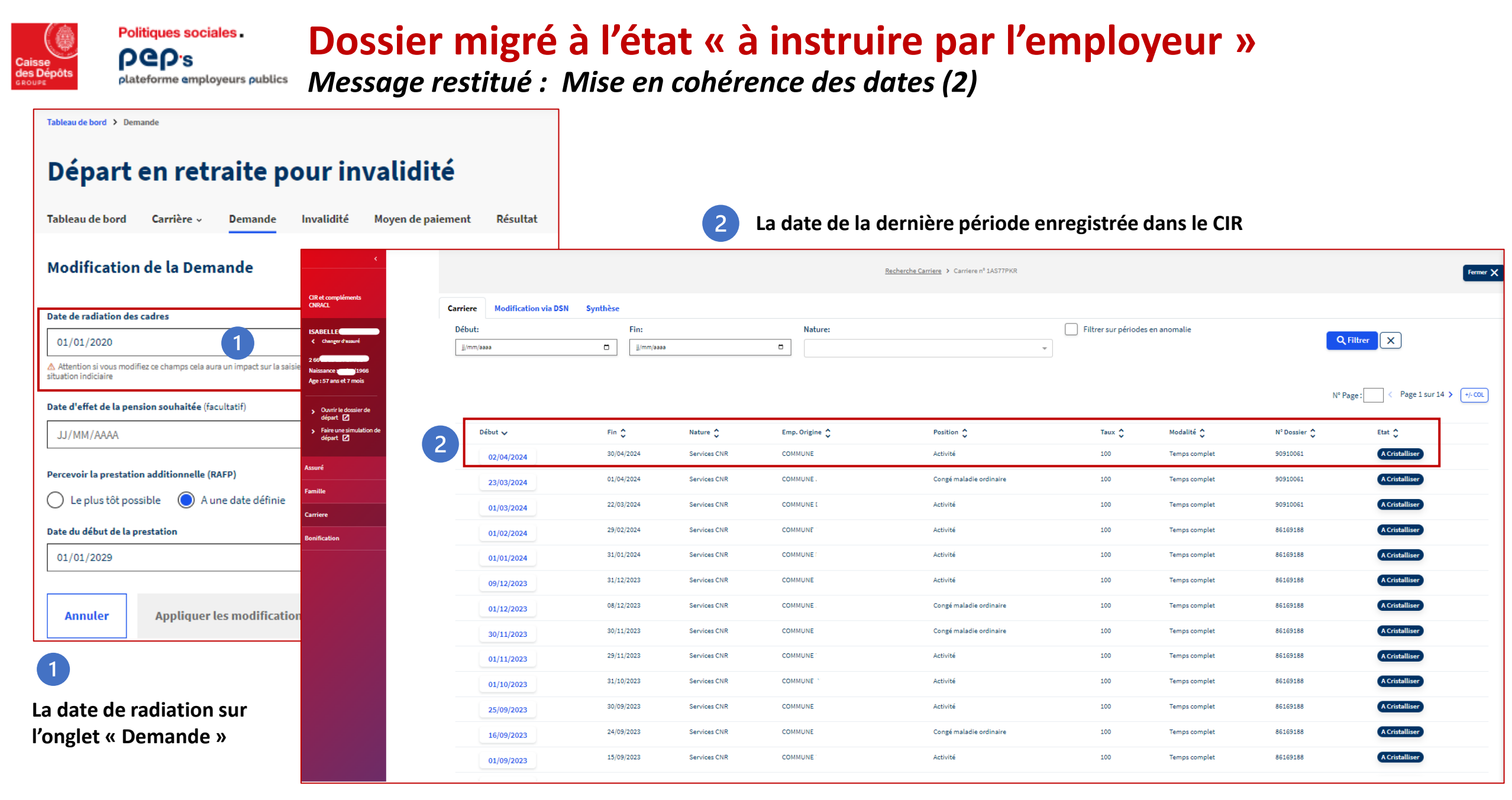

Déploiement de la nouvelle offre de services « Départ à la retraite CNRACL »

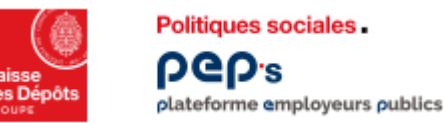

Message restitué : Période de prise en charge de l'enfant (1)

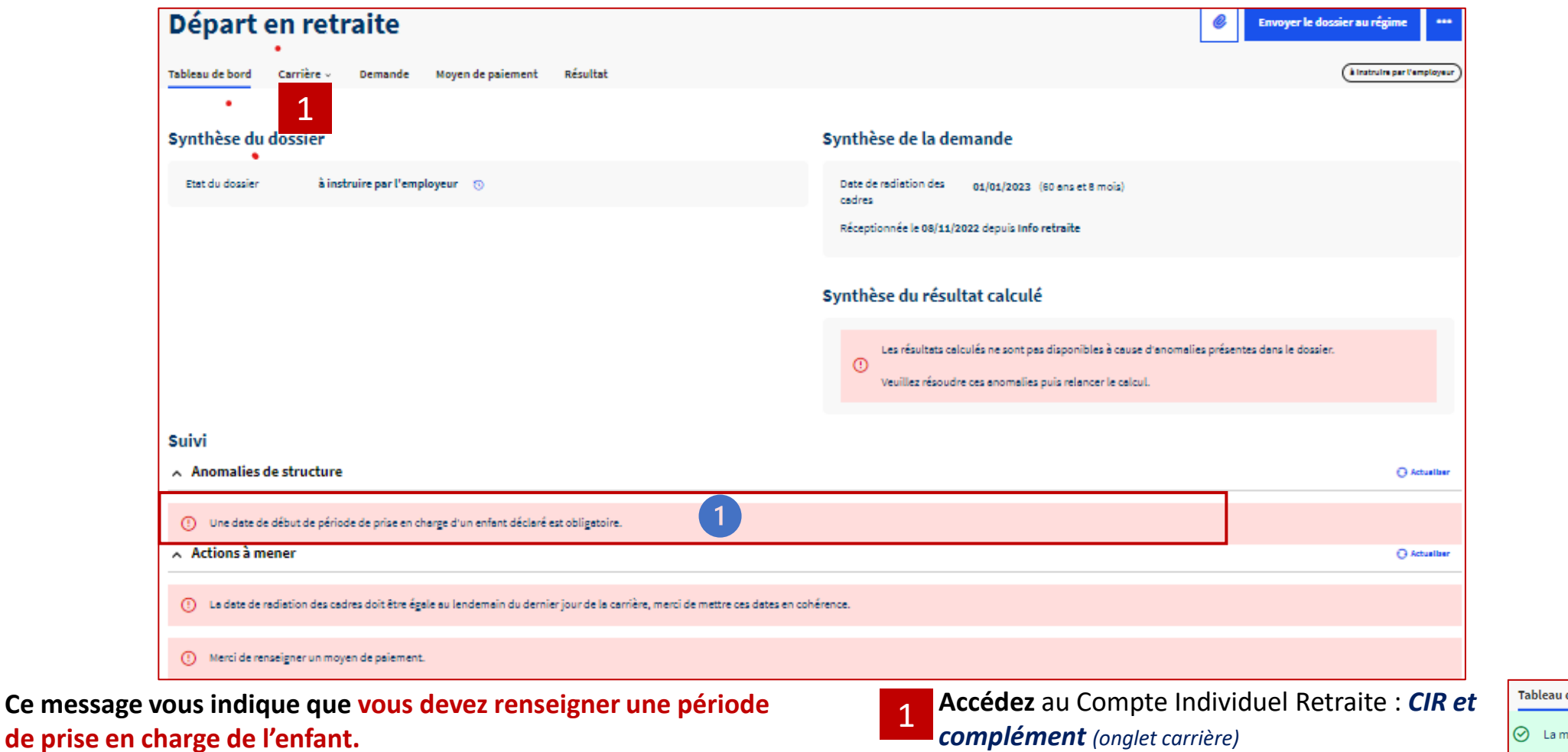

Ouverture du CIR dans un nouvel onglet

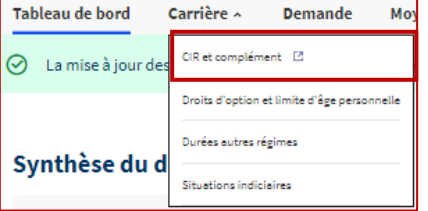

Politiques sociales.

**b**Gb.<sup>2</sup>

Message restitué : Période de prise en charge de l'enfant (2) plateforme employeurs publics

| <                                                                                                    | Tableau de bord ゝ 02 | > Familles                                       |                                                           |                                          |                                        |                                           | 1 Cli      | quez sur « Famille »     |
|----------------------------------------------------------------------------------------------------|----------------------|--------------------------------------------------|-----------------------------------------------------------|------------------------------------------|----------------------------------------|-------------------------------------------|------------|--------------------------|
| CIR et compléments<br>CNRACL                                                                            | Synthèse fan         | nille                                            |                                                           |                                          |                                        | 있 Ajouter un conjoint 옷 Ajouter un enfant |            |                          |
| AWA<br>Changer d'assuré                                                                                 | 🕺 0 enfant           |                                                  | R 0 conjoint                                              |                                          |                                        | 2                                         | Cliquez si | ır « Aiouter un enfant y |
| Naissance                                                                                               |                      |                                                  |                                                           |                                          |                                        | 2                                         | ciiquez st |                          |
| <ul> <li>Ouvrir le dossier de<br/>départ [2]</li> <li>Faire une simulation de<br/>départ [2]</li> </ul> |                      | <u>ر</u>                                         | Tableau de bord > 02FTW958 > Familles > Ajouter un enfant |                                          |                                        |                                           |            |                          |
| Assuré                                                                                                  |                      | CIR et compléments                               | Ajouter un enfant                                         |                                          |                                        |                                           |            |                          |
| Famille                                                                                                 | 1                    | CNRACL                                           | < Retour à la synthèse Famille                            |                                          |                                        |                                           |            |                          |
| Carrière                                                                                                |                      | AWA MUTAC BA<br>Changer d'assuré                 | Etat Civil                                                |                                          |                                        |                                           |            |                          |
| Bonification                                                                                            |                      | 2 65 10 99 341 162 09                            | Nom de famille                                            | Nom usuel (facultatif)                   |                                        |                                           |            |                          |
|                                                                                                    |                      | Naissance : 25/10/1965<br>Age : 58 ans et 9 mois |                                                           |                                          |                                        |                                           |            |                          |
|                                                                                                    |                      | Ouvrir le dossier de                             | Prénom usuel                                              | Prénom 1 (facultatif)                    | Prénom 2 (facultatif)                  | Prénom 3 (facultatif)                     |            |                          |
|                                                                                                    |                      | départ 2                                         |                                                           |                                          |                                        |                                           |            | 3 informations           |
|                                                                                                    |                      | départ 🗹                                         | Date de naissance                                         | Date de décès (facultatif)               |                                        |                                           |            |                          |
|                                                                                                    |                      | Assuré                                           | JJ/MM/AAA                                                 | JJ/MM/AAA                                |                                        |                                           |            |                          |
|                                                                                                    |                      | Famille                                          |                                                           | L                                        | -                                      |                                           |            |                          |
|                                                                                                    |                      | Carrière                                         | Structure familiale                                       |                                          |                                        |                                           |            | Reportez-                |
|                                                                                                    |                      | Bonification                                     | Lien avec l'assuré                                        |                                          |                                        |                                           |            | 🔪 vous au                |
|                                                                                                    |                      |                                                  | Saisissez 🗸                                               |                                          |                                        |                                           |            | -( <b>b</b> )- document  |
|                                                                                                    |                      |                                                  | Conjeint de rattachement (facultatif)                     |                                          |                                        |                                           |            | « Mettre à               |
|                                                                                                    |                      |                                                  | Saisissez                                                 |                                          |                                        |                                           |            |                          |
|                                                                                                    |                      |                                                  |                                                           |                                          |                                        |                                           |            | jour »                   |
|                                                                                                    |                      |                                                  | Période de prise en charge                                |                                          |                                        |                                           |            |                          |
|                                                                                                    |                      |                                                  | Début de prise en charge                                  | Fin de prise en charge (facultatif)      |                                        |                                           |            |                          |
|                                                                                                    |                      |                                                  | JJ/MM/AAAA                                                | JJ/MM/AAAA                               |                                        |                                           |            |                          |
|                                                                                                    |                      |                                                  |                                                           |                                          |                                        |                                           |            |                          |
|                                                                                                    |                      |                                                  | + Ajouter une période de prise en charge                  |                                          |                                        |                                           |            |                          |
|                                                                                                    | Sept. 20             | 24                                               | Déploier                                                  | <u>ment de la nouvelle offre de serv</u> | <u>ices « Départ à la retraite CNR</u> | RACL»                                     |            | 18                       |

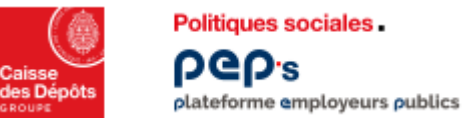

Message restitué : renseigner les situations indiciaires

|              | 1                                                                                          |                                                                                                    |                        |                                                                      |  |  |  |
|--------------|--------------------------------------------------------------------------------------------|----------------------------------------------------------------------------------------------------|------------------------|----------------------------------------------------------------------|--|--|--|
|              | Synthèse du dossier                                                                        | Synthèse de la demande                                                                                                    |                        |                                                                      |  |  |  |
|              | Etat du dossier <b>à instruire par l'employeur</b> 🕥                                       | Date de radiation <b>01/08/2016</b> (56 ans et 11 mois)<br>des cadres<br>Réceptionnée le <b>25/07/2018</b> depuis <b>Info retraite</b>                    |                        |                                                                      |  |  |  |
|              |                                                                                            | Synthèse du résultat calculé                                                                                                    |                        |                                                                      |  |  |  |
|              |                                                                                            | Les résultats calculés ne sont pas disponibles à cause d'anomal<br>présentes dans le dossier.<br>Veuillez résoudre ces anomalies puis relancer le calcul. | ies                    |                                                                      |  |  |  |
|              | Suivi                                                                                      |                                                                                                    |                        |                                                                      |  |  |  |
|              | Actualiser                                                                                 |                                                                                                    |                        |                                                                      |  |  |  |
|              | ! Erreur lors de la recherche des grades et indices. Ni le grade sortant ni le grade entre | ant sont valides.                                                                                                    |                        |                                                                      |  |  |  |
|              | s indique que vous devez renseigner les situations                                         | Accédez à l'onglet « Carrière »                                                                                                    | Tableau de bord        | Carrière - Demande M                                                 |  |  |  |
| indiciaires. | s indique que vous devez renseigner les situations                                         | Sélectionnez « Situations indiciaires »                                                                                                    | ⊘ La mise à jour des   | CIR et complément 🛛                                                  |  |  |  |
|              |                                                                                            |                                                                                                    | Synthèse du d          | Droits d'aption et limite d'âge personnelle<br>Durées autres régimes |  |  |  |
|              | - Reportez-vous au document « Consul                                                       | synthese ad a                                                                                                    | Situations indiciaires |                                                                      |  |  |  |
| _            |                                                                                            |                                                                                                    |                        |                                                                      |  |  |  |
| ent 2024     | Déploiement de la nouvelle offre de servic                                                 | es « Départ à la retraite CNRACL »                                                                                                    |                        | 19                                                                   |  |  |  |

Мо